# LINK

## MX88-4KUHDE

8x8 HDMI 2.0 matrix with de-embedded audio

Version: V1.0.0

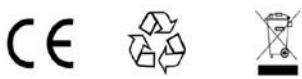

## **Important Safety Instructions**

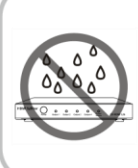

 Do not expose this apparatus to rain, moisture, dripping or splashing and that no objects filled with liquids, such as vases, shall be placed on the apparatus.

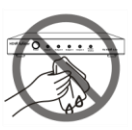

**6.** Clean this apparatus only with dry cloth.

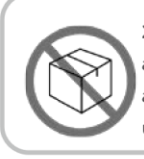

 Do not install or place this unit in a bookcase, built-in cabinet or in another confined space. Ensure the unit is well ventilated.

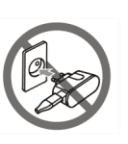

7. Unplug this apparatus during lightning storms or when unused for long periods of time.

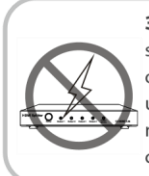

3. To prevent risk of electric shock or fire hazard due to overheating, do not obstruct the unit's ventilation openings with newspapers, tablecloths, curtains, and similar items.

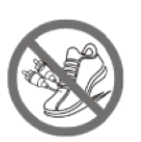

8. Protect the power cord from being walked on or pinched particularly at plugs.

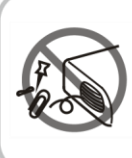

4. Do not install near any heat sources such as radiators, heat registers, stoves, or other apparatus (including amplifiers) that produce heat.

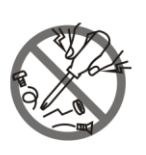

**9.** Only use attachments / accessories specified by the manufacturer.

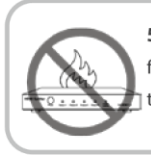

**5.** Do not place sources of naked flames, such as lighted candles, on the unit.

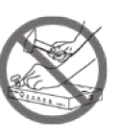

**10.** Refer all servicing to qualified service personnel.

## **Table of Contents**

| Introduction                 | 3    |
|------------------------------|------|
| Overview                     | 3    |
| Features                     | 4    |
| Package Contents             | 4    |
| Specifications               | 4    |
| Panel Description            | 6    |
| Connections and Installation | 8    |
| Front Panel Control          | . 11 |
| Remote Control               | . 11 |
| System Code Switch           | . 12 |
| Web Interface                | . 13 |
| Access the Web Interface     | . 14 |
| Web Interface Introduction   | . 15 |
| Matrix Control               | . 15 |
| Admin Setting                | . 17 |
| EDID Management              | . 31 |
| Copying the output port EDID | . 31 |

#### Introduction

## Overview

MX88-4KUHDE is an 8x8 HDMI Matrix with HDMI 2.0 and HDCP 2.2 compatibility and allows eight sources to be shown or switched to any of the eight displays simultaneously. MX88-4KUHDE also provides analog and digital audio de-embedding for every HDMI output.

It can be controlled by front panel buttons, IR, RS232 and LAN control with Telnet API and Web UI. Independent DIP switch is also provided for advanced EDID management. As a compact 1U stand-alone 8x8 HDMI matrix, it offers the convenience of future-ready Ultra HD A/V switching and distribution solution, and the reliability of cutting-edge HDMI 2.0 and HDCP 2.2 compatibility.

## Features

- Support video source up to 4K@60Hz 4:4:4 8bit
- Fully compliant with HDMI 2.0
- HDCP 2.2 compliant
- Supports 4K HDR
- Supports analog and digital audio de-embedding for each HDMI outputs
- Supports front panel buttons, IR, RS232 and LAN (Telnet API & Web UI) control options
- Independent DIP switch for advanced EDID management.

## Package Contents

- 1 x MX88-4KUHDE
- 1 x IR Remote Handset
- 1 x AC Power Cord
- 1 x IR Receiver Cable (38KHz)
- 1 x USB to UART Cable
- 8 x Phoenix Male Connector (3.5 mm, 3 pins)
- 2 x Mounting Brackets

## **Specifications**

Technical

|                         | 8 x HDMI IN                                                                |
|-------------------------|----------------------------------------------------------------------------|
|                         | 8 x HDMI OUT                                                               |
|                         | 8 x AUDIO OUT (S/PDIF digital audio out                                    |
|                         | and L/R analog audio out) 1 x IR EXT.                                      |
| Input/Output            | 1 x LAN                                                                    |
| Connections             | 1 x RS232                                                                  |
|                         | 1 x EDID DIP Switch                                                        |
|                         | 1 x AC IN                                                                  |
|                         |                                                                            |
| Input/Output Video      | HDMI 2.0                                                                   |
| Туре                    | HDCP 2.2                                                                   |
|                         | 800x600 <sup>8</sup> , 1024x768 <sup>8</sup> , 1280x720 <sup>6,8</sup> ,   |
|                         | 1280x768 <sup>8</sup> , 1280x800 <sup>8</sup> , 1280x960 <sup>8</sup> ,    |
|                         | 1280x1024 <sup>8</sup> , 1360x768 <sup>8</sup> , 1366x768 <sup>8</sup> ,   |
|                         | 1440x900 <sup>8</sup> , 1600x900 <sup>8</sup> , 1600x1200 <sup>8</sup> ,   |
| Input/Output Resolution | 1680x1050 <sup>8</sup> , 1920x1080 <sup>6,8</sup> , 1920x1200 <sup>8</sup> |
|                         | 3840x2160P <sub>2,3,5,6,8</sub> ,4096x2160 <sub>2,3,5,6,8</sub>            |
|                         | 1 = at 23.98 Hz, 2 = at 24 Hz, 3 = at 25 Hz, 4 =                           |
|                         | at 29.97 Hz, 5 = at 30 Hz, 6 = at 50 Hz, 7 = at                            |
|                         | 59.94 Hz, 8 = 60 Hz                                                        |
|                         | HDMI: Support all known HDMI audio formats                                 |
| Audio Format            | including PCM, Dolby Digital, Dolby Digital Plus,                          |
| Audio Format            | Dolby TrueHD, Dolby Atmos, DTS-HD Master Audio and DTS:X;                  |
|                         |                                                                            |

| L/R OUT: Only support PCM 2.0;                                   |
|------------------------------------------------------------------|
| <b>S/PDIF OUT:</b> Support PCM, Dolby and DTS up to 5.1 Channel. |

| Control                |                                                     |  |  |  |
|------------------------|-----------------------------------------------------|--|--|--|
|                        | IR control, Front panel buttons                     |  |  |  |
| Control Method         | RS232, LAN (Telnet API & Web UI)                    |  |  |  |
| General                |                                                     |  |  |  |
| Operating              | 32°F ~ 113°F (0°C ~ 45°C)                           |  |  |  |
| Temperature/RH         | 10% ~ 90%, non-condensing                           |  |  |  |
| Storage                | -4°F ~ 140°F (-20°C ~ 70°C)                         |  |  |  |
| Temperature/RH         | 10% ~ 90%, non-condensing                           |  |  |  |
|                        | Human-body model:                                   |  |  |  |
| ESD Protection         | ±8kV (air-gap discharge)/                           |  |  |  |
|                        | ±4kV (contact discharge)                            |  |  |  |
| Power Supply           | AC 100~240V 50/60Hz                                 |  |  |  |
| Power Consumption      | 1018p: 40W, 4K: 60W                                 |  |  |  |
|                        | 482.6mm x 323.5mm x 43.5mm(With mounting            |  |  |  |
|                        | brackets)/                                          |  |  |  |
| Dimensions (W x H x D) | 440mm x 323.5mm x 43.5mm(Without mounting brackets) |  |  |  |
| Weight                 | 3.66kg                                              |  |  |  |
| Rack Space Required    | 1U                                                  |  |  |  |
| Certification          | CE FCC                                              |  |  |  |

## Panel Description

Front Panel

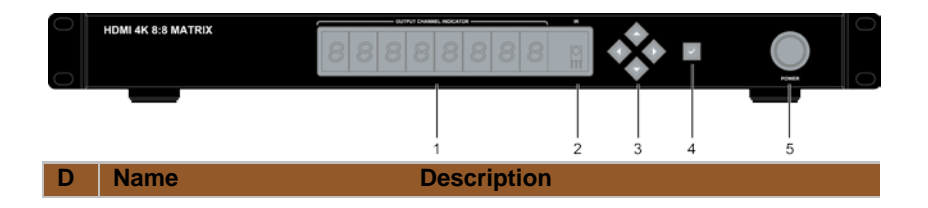

| 1 | Output Channel Indicator          | Indicates input for output port 1~8                                                                                                    |
|---|-----------------------------------|----------------------------------------------------------------------------------------------------|
| 2 | IR                                | IR receive window                                                                                                    |
| 3 | Select buttons<br>with LED(White) | Selects the input and output channels.<br>Left/Right buttons are used to select<br>outputs, UP/Down buttons are used to<br>select inputs. |
| 4 | Enter button with<br>LED(White)   | Press this button to take implement changes after selected the inputs and outputs                                                         |
| 5 | Power switch                      | Turns on/off the matrix                                                                                                    |

#### Back Panel

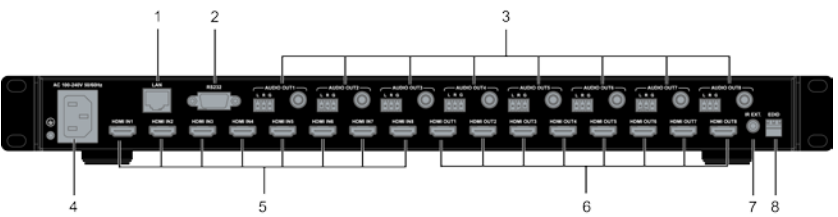

| ID | Name         | Description                                |
|----|--------------|--------------------------------------------|
| 1  | LAN          | RJ45 port, connects to control system,     |
|    |              | Used for Web UI and Telnet controlling     |
| 2  | RS232        | DB9 port. Connects to a control system for |
|    |              | K3232 pass through                         |
| 3  | AUDIO OUT1~8 | Audio de-embedded outputs.                 |
|    |              | 3 Pins Phoenix female port: L/R            |
|    |              | analog audio output                        |
|    |              | Coaxial port: S/PDIF digital audio         |
|    |              | oupui                                      |
| 4  | Power        | AC 100~240V 50/60Hz power supply input     |
| 5  | HDMI IN1~8   | Connects to HDMI sources                   |
| 6  | HDMI OUT1~8  | Connects to HDMI displays                  |
| 7  | IR EXT.      | IR extension port: for IR Receiver Cable   |

8

#### **Connections and Installation**

 Using good quality HDMI cables, firmly connect 4K or HD source devices (such as: Blu-Ray, computer, games console, satellite/cable, music streaming device, CCTV etc.) to the HDMI input ports 1-8 of the matrix.

Suggestion: Please insert and extract cables carefully with the power SWITCHED OFF.

Power is passed along transmissions so connecting and disconnecting cables while powered may cause damage to circuitry or possible injury.

- Firmly connect HDMI OUT 1-8 of the matrix to HDMI IN of 4K or HD display devices, make sure all sources and display devices are compatible and correctly configured.
- Firmly connect AUDIO OUT 1-8 of the matrix to audio devices such as amplifier.
- 4. Insert the matrix AC power cord and power on matrix by pressing power button on the front panel. Front panel LEDs will show the input channel numbers for every output to indicate that the matrix is ready for operation.

**Note:** Remember, always power off the matrix before unplugging any HDMI cables – follow last on, first off protocol.

- Switch between sources and displays using the matrix front panel buttons, via IR remote control, through serial RS232 or LAN.
- If IR extension is required, connect the IR Receiver Cable to the matrix IR EXT port, make sure the IR receiver eye is placed in clear view of the handset used for control.

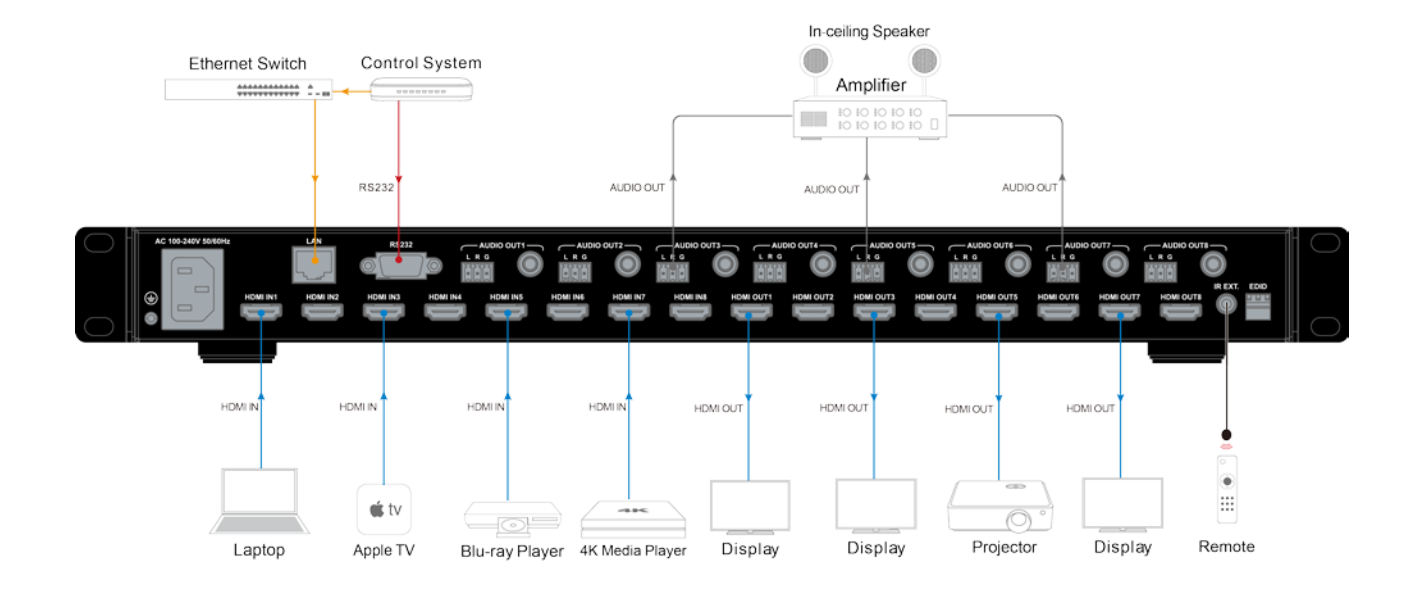

## **Front Panel Control**

This HDMI matrix is designed with ease of connection and control in mind. Basic switching of input sources to output displays can be achieved by pressing front panel buttons and the front LEDs indicate the current input and output status of the matrix.

After power up, the front panel LEDs will show the input channel numbers for every output, and then the matrix is ready for operation.

**Step 1**. Press the **Left** or **Right** button to select output channel, after the selection is complete, the corresponding LED of the output channel will blink slowly.

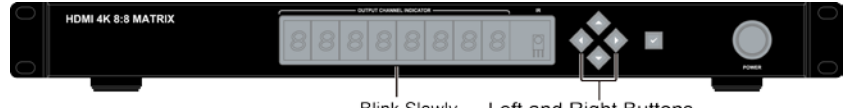

Blink Slowly Left and Right Buttons

**Step 2.** Press **up** or **down** button to select the desired input channel. When a output is closed, LED will display"--".

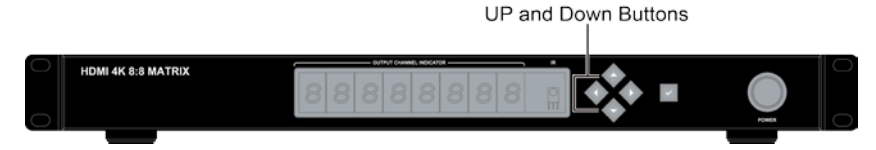

**Step 3.** Press the  $\checkmark$  button to confirm the selection, after the selection takes effect, the LED stops blinking.

**Note:** Long press the  $\checkmark$  button, LED will display the LED module version.

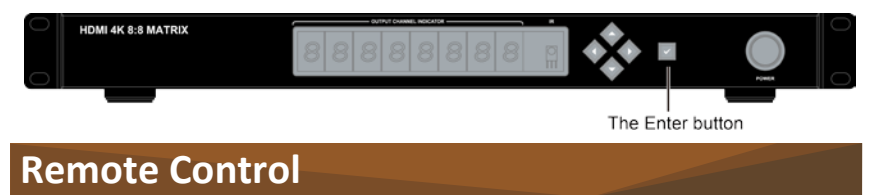

The HDMI matrix can be controlled by a remote as well.

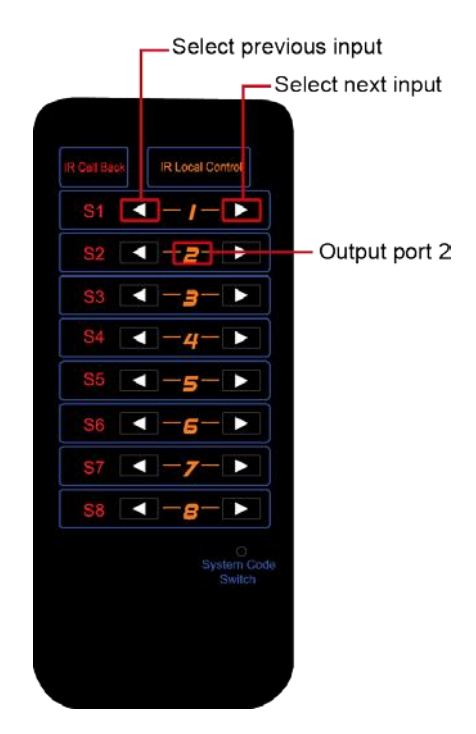

Previous and next buttons (

Scrolls between the input sources.

The previous button means the previous input; while the next button means the next input. When using the matrix remote, point it directly at the matrix or IR receiver, are used to scroll between the input sources for each individual output display. For example, to select output display 1 to be set to input source 2, find row 1 on the matrix control and scroll to input source 2.

## System Code Switch

In the event that the matrix remote's IR signals interfere with or are interfered with by other IR devices, such as TV, DVD or the other matrix, the matrix is

capable of switching between two distinct IR system codes to allow for control of the matrix.

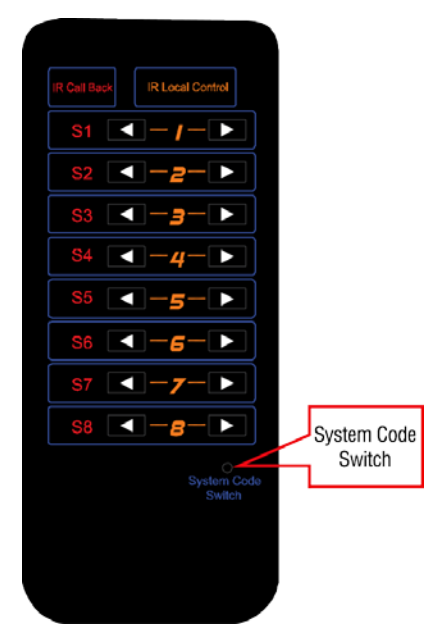

Basically, if the system codes of the matrix and remote are different, the remote cannot control the matrix.

You can press the **System Code Switch** button once rapidly to change the system code of the remote. This will change the remote from the default system code 00 to the alternate system code 4E.

## Web Interface

MX88-4KUHDE offers users a web interface for changing settings and controlling the matrix.

## Access the Web Interface

**Step 1.** To use the Web interface, the Matrix MX88-4KUHDE must be connected to an Ethernet network. To do this, locate the LAN port, then connect it to an Ethernet network using a straight UTP cable.

**Step 2.** Type the IP address into a web browser 192.168.10.254. **Note:** Chrome, Safari, Firefox, Opera and IE10+ are supported. Make sure the web browser is the latest version.

A login screen will appear and chose the English:

| Password: Login |
|-----------------|

The default IP address is 192.168.10.254, Subnet mask is 255.255.0.0, default password is **admin**.

After logging in, the main screen appears. It contains two submenus:

- Matrix Control
- Admin Setting

| ish (R)                                                                                                    | ×          |          |          |          |          |          | Matrix Con | trol     | Admin Se |
|----------------------------------------------------------------------------------------------------|------------|----------|----------|----------|----------|----------|------------|----------|----------|
| :h                                                                                                    |            |          |          |          |          |          |            |          |          |
| Inputs\Outputs                                                                                                    | Output 1   | Output 2 | Output 3 | Output 4 | Output 5 | Output 6 | Output 7   | Output 8 | All      |
| Input 1                                                                                                    | 0          |          |          |          |          |          |            |          |          |
| Input 2                                                                                                    |            | 0        |          |          |          |          |            |          |          |
| Input 3                                                                                                    |            |          | 0        |          |          |          |            |          |          |
| Input 4                                                                                                    | (3)        |          |          | 0        | 63       | 0        |            |          |          |
| Input 5                                                                                                    |            |          |          |          | 0        |          |            |          |          |
| Input 6                                                                                                    |            |          |          |          |          | 0        |            |          |          |
| Input 7                                                                                                    | 0          |          |          |          |          |          | 0          |          |          |
| Input 8                                                                                                    |            |          |          |          |          |          |            | 0        |          |
| None                                                                                                    |            |          |          |          | []       |          |            |          |          |
|                                                                                                    |            |          |          |          | 6        |          |            |          |          |
| Mode                                                                                                    | 5          |          | Mode 6   | -        | M        | ode 7    |            | Mode     | 0        |
| Save                                                                                                    | Load       | Save     | Loa      | d        | Save     | Load     |            | Save     | Load     |
|                                                                                                    |            |          |          |          |          |          |            |          |          |
|                                                                                                    |            |          |          |          |          |          |            |          |          |
|                                                                                                    |            |          |          |          |          |          |            |          |          |
|                                                                                                    |            |          |          |          |          |          |            |          |          |
| Send:U/U/)                                                                                                    |            |          |          |          |          |          |            |          |          |
| Send:CI/C/)<br>LAN to Senal is disab                                                                                      | ied        |          |          |          |          |          |            |          |          |
| Send:CI/CI/I<br>LAN to Senial is disab<br>Send:CI6O6T<br>LAN to Senial is disab                                           | ied<br>led |          |          |          |          |          |            |          |          |
| Send:CI/CI/I<br>L/N to Senal is disabl<br>Send:CISO6T<br>L/N to Senal is disabl<br>Send:CISO5T                            | ied<br>Ied |          |          |          |          |          |            |          |          |
| Send:CI/CI/I<br>LAN to Senal is disabl<br>Send:CI606T<br>LAN to Senal is disabl<br>Send:CI505T<br>LAN to Senial is disabl | ied<br>Ied |          |          |          |          |          |            |          |          |

## Web Interface Introduction

## **Matrix Control**

The Matrix Control submenu is used to perform the following tasks:

- Switch
- Preset Switch

The Switch manages the connection configurations of displays and sources.

| fish #3        | ×]       |          |          |          |          |          | Matrix Cont | trol     | Admin Settin |
|----------------|----------|----------|----------|----------|----------|----------|-------------|----------|--------------|
| ch             |          |          |          |          |          |          |             |          |              |
| Inputs/Outputs | Output 1 | Output 2 | Output 3 | Output 4 | Output 5 | Output 6 | Output 7    | Output 8 | All          |
| Input 1        | 0        |          |          |          |          |          |             |          |              |
| Input 2        | 0        | 0        | 0        |          |          |          |             |          |              |
| Input 3        |          |          |          |          |          | 0        |             |          |              |
| Input 4        | 0        |          | 0        | 0        | 0        | 63       |             |          |              |
| Input 5        |          |          |          | 0        | 0        |          | 0           |          |              |
| Input 6        |          |          |          |          | 0        | 0        |             |          | 0            |
| Input 7        | 0        |          |          |          | 0        | 0        | 0           |          |              |
| Input 8        | 0        |          |          |          |          | 0        | 0           |          | 0            |
| None           | 0        |          | 0        | 0        | C        | 0        | 0           |          | 0            |

The input/output switch allows selection of output port (display) and input port (source) for specific combinations of displays and sources within the matrix. Click the white button, it will become blue, which represents that input and output are routed.

All: Route all outputs to one input.

None: Route output to none (turn off output)

#### Preset

| MC   | ode 1 | N    | lode 2 | M    | ode 3 | M    | lode 4 |
|------|-------|------|--------|------|-------|------|--------|
| Save | Load  | Save | Load   | Save | Load  | Save | Load   |
| M    | ode 5 |      | Node 6 | M    | ode 7 | N    | lode 8 |
|      |       |      |        |      |       |      |        |

Only matrix inputs/outputs selection states can be saved as presets and can be loaded to matrix later.

Save: Save the selection states in Switch submenu.

Load: Load the preset which already saved.

| Inputs\Outputs | Output 1 | Output 2 | Output 3 | Output 4 | Output 5 | Output 6 | Output 7 | Output 8 | All |
|----------------|----------|----------|----------|----------|----------|----------|----------|----------|-----|
| Input 1        |          |          |          |          |          |          |          |          |     |
| Input 2        |          |          |          |          |          |          |          |          |     |
| Input 3        |          |          |          |          |          |          |          |          |     |
| Input 4        |          |          |          |          |          |          |          |          |     |
| Input 5        |          |          |          |          | 0        |          |          |          |     |
| Input 6        |          |          |          |          |          | 0        |          |          |     |
| Input 7        |          |          |          |          |          |          | 0        |          |     |
| Input 8        |          |          | 0        |          |          |          |          |          |     |
| None           | D        |          |          |          |          |          |          |          |     |

For example, save the following selection state as preset 1.

Click Save, a window pop-up in the upper right corner, one preset is saved.

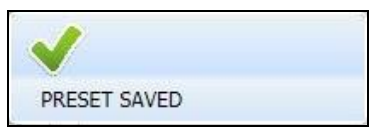

## **Admin Setting**

| the second second second second second second second second second second second second second second second se |       |
|----------------------------------------------------------------------------------------------------|-------|
|                                                                                                    | ×     |
| <br>Login                                                                                                    |       |
|                                                                                                    | Login |

Default password is 123456.

The Admin Setting submenu is used to perform the following tasks:

- CEC Setting
- EDID Setting
- HDCP Support
- Port Naming
- Preset Name
- Network
- Change Password
- Update Web UI

- LOG
- Custom Web UI LOGO
- Reset All Setting to Default
- Firmware

|                                                                                                    |                                                                                                    | IX CONTO                                                                                                    | a second second                                                         |
|----------------------------------------------------------------------------------------------------|----------------------------------------------------------------------------------------------------|----------------------------------------------------------------------------------------------------|-------------------------------------------------------------------------|
| Setting                                                                                                    | EDID Setting                                                                                                    |                                                                                                    |                                                                         |
| Output HDMI 1                                                                                                    |                                                                                                    |                                                                                                    |                                                                         |
| CEO Council Display On Display Off                                                                                                    |                                                                                                    |                                                                                                    |                                                                         |
| Auto Control                                                                                                    |                                                                                                    | and a                                                                                                    |                                                                         |
| (Minute)                                                                                                    |                                                                                                    |                                                                                                    |                                                                         |
|                                                                                                    |                                                                                                    |                                                                                                    |                                                                         |
| P Support                                                                                                    | E tuqui                                                                                                    | Ir                                                                                                    | sput 4                                                                  |
| ON OFF ON OFF                                                                                                    | ON OFF                                                                                                    | ON ON                                                                                                    | OFF                                                                     |
|                                                                                                    |                                                                                                    |                                                                                                    |                                                                         |
| Input 5 Input 6 Input 6                                                                                                    | Input 7                                                                                                    | Ir                                                                                                    | iput 8                                                                  |
|                                                                                                    | ON OFF                                                                                                    | ON ON                                                                                                    | C] On-                                                                  |
| Musee                                                                                                    |                                                                                                    |                                                                                                    |                                                                         |
| Input 1 Input 1                                                                                                    | Output 1 Output                                                                                                    |                                                                                                    |                                                                         |
| the Control of Control of Control | 0.0012                                                                                                    |                                                                                                    |                                                                         |
| input 2 input 2                                                                                                    | COEDI 2 COEDI                                                                                                    | 2                                                                                                    |                                                                         |
| Input 3 Input 3                                                                                                    | Output 3 Output                                                                                                    | 8                                                                                                    |                                                                         |
| Input 4 Input 4                                                                                                    | Output 4 Output                                                                                                    | 4                                                                                                    |                                                                         |
| Input 5 Input 5                                                                                                    | Output 5 Output                                                                                                    | 5                                                                                                    |                                                                         |
| Input 6 input 6                                                                                                    | Output 6 Output                                                                                                    | 6                                                                                                    |                                                                         |
| Input 7 Input 7                                                                                                    | Output 7 Output                                                                                                    | 7                                                                                                    |                                                                         |
|                                                                                                    | a substantia                                                                                                    |                                                                                                    |                                                                         |
| Input s   Input s                                                                                                    | Output s Output                                                                                                    |                                                                                                    |                                                                         |
| The length of name is limited to 15 characters peters, numbers or space) each.                                                                                                    |                                                                                                    | Save                                                                                                    | Reset                                                                   |
| The length of name is limited to 15 characters (letters, numbers or space) each.                                                                                                    | Mode 3                                                                                                    | Save                                                                                                    | Resot                                                                   |
| The length of name is limited to 15 characters (letters, numbers or space) each<br>at None<br>- Mode 1 Mode 2 -<br>Save Reset Reset                                                                                                    | Mode 3                                                                                                    | Save N<br>Save                                                                                                    | Reset                                                                   |
| The length of name is limited to 15 characters (letters, numbers or space) each.  It None  Mose 1  Mose 2  Save Reset  Mose 6  Mose 6                                                                                                    | Mode 3<br>Save Reset<br>Mode 7                                                                                                    | Save N                                                                                                    | Reset                                                                   |
| The length of name is limited to 15 characters (letters, numbers or space) each.  It Nome Mode 1 Mode 2  Save Reset Mode 5 Mode 6 Save Reset Save Reset Save Reset Save Reset                                                                                                    | Mote 3<br>Save Reset<br>Mose 7<br>Save Reset                                                                                                    | Save N<br>Save N<br>Save Save                                                                                                    | Reset                                                                   |
| The length of name is limited to 15 characters (letters, numbers or space) each.  I None  Nose 1  Nose 2  Nose 2  Nose 5  Nose 6  Save Reset  The length of name is limited to 15 characters (letters, numbers or space) each.                                                                                                    | Mose 3<br>Save Reset<br>Mose 7<br>Save Reset                                                                                                    | Save<br>N<br>Save<br>N<br>Save                                                                                                    | Resol                                                                   |
| The length of name is limited to 15 characters (letters, numbers or space) each.  If None  Mode 5  Mode 5  Mode 6  Save Reset  Save Reset  The length of name is limited to 15 characters (letters, numbers or space) each.  It is the length of name is limited to 15 characters (letters, numbers or space) each.  It is the length of name is limited to 15 characters (letters, numbers or space) each. It is the length of name is limited to 15 characters (letters, numbers or space) each. It is the length of name is limited to 15 characters (letters, numbers or space) each. It is the length of name is limited to 15 characters (letters, numbers or space) each. It is the length of name is limited to 15 characters (letters, number | Mode 3<br>Save Reset<br>Mode 7<br>Save Reset                                                                                                    | Save N                                                                                                    | Reset                                                                   |
| The length of name is limited to 15 characters (letters, numbers or space) each.  If None  Mode 5  Mode 5  Mode 6  Save Reset  Save Reset  The length of name is limited to 15 characters (letters, numbers or space) each.  If Characters (letters, numbers or space) each.  If Characters (letters, numbers or space) each. If Characters (letters, numbers or space) each. If Characters (letters, numbers or space) each. If Characters (letters, numbers or space) each. If Characters (letters, numbers or space) each. If Characters (letters, numbers or space) each. If Characters (letters, numbers or space) each. If Characters (letters, numbers or space) each. If Characters (letters, numbers or space) each. If Characters (letters, numbers or space) each. If Characters (letters, numbers or space) each. If Characters (letters, numbers or space) each. If Characters (letters, numbers or space) each. If Characters (letters, n | Mote 3<br>Save Reset<br>Mote 7<br>Save Reset                                                                                                    | Save                                                                                                    | Reset                                                                   |
| The length of name is limited to 15 characters (letters, numbers or space) each.  If None  Mose 1  Mose 2  Mose 2  Mose 2  Mose 5  Mose 6  Save Reset  Save Reset  Data Builde Save Reset  Data Builde Save Reset  Data Builde Save Reset  Data Builde Save Reset  Data Builde Save Reset  Data Builde Save Reset  Data Builde Save Reset  Data Builde Save Reset  Data Builde Save Reset  Data Builde Save Reset  Data Builde Save Reset  Reset  Data Builde Save Reset  Data Builde Save Reset  Reset  Res  Res                               | Mode 3<br>Save Reset<br>Mode 7<br>Save Reset<br>Static IP<br>IP Address: [12]                                                                                                    | Save N<br>Save N<br>Save Save                                                                                                    | Reset                                                                   |
| The length of name is limited to 15 characters (letters, numbers or space) each.  I None  Nose 1  Nose 2  Nose 2  Nose 5  Nose 6  Save Reset  Nose 6  Save Reset  Disc  DiscP  State  State                                                                                                    | Mose 3<br>Save Reset<br>Mose 7<br>Save Reset<br>Static IP<br>IP Adoress: 192<br>Stantor Mask: 192<br>Static IP                                                                                                    | Save N<br>Save N<br>Save N<br>Save 1<br>1.100, 100, 2<br>1.200, 0, 0, 2<br>1.200, 0, 0, 2<br>1.200, 0, 0, 2<br>1.200, 0, 0, 0, 2<br>1.200, 0, 0, 0, 2<br>1.200, 0, 0, 0, 0, 2<br>1.200, 0, 0, 0, 0, 0, 0, 0, 0, 0, 0, 0, 0,                                                                                                    | Reset                                                                   |
| The length of name is limited to 15 characters (letters, numbers or space) each.  It None  Nose 1  Nose 2  Nose 2  Nose 2  Nose 5  Nose 6  Save Reset  Nose 6  Save Reset  Data  Reset  Data  Reset  Reset  Res | Mode 3<br>Save Reset<br>Mode 7<br>Save Reset<br>Save Reset<br>If Address. 192<br>Subnet Mask. 255<br>Default Gate.org. 192                                                                                                    | Save N<br>Save N<br>Save Save Save Save Save Save Save Save                                                                                                    | Neset                                                                   |
| The length of name is limited to 15 characters (letters, numbers or space) each.  If None  If None  Nose 1  Nose 2  Nose 2  Nose 5  Nose 6  Save Reset  Save Reset  Save Reset  Save Reset  DeleP  State  Mode 4  Mode 4  Mode | Mode 3<br>Save Reset<br>Mode 7<br>Save Reset<br>Save Reset<br>Save Reset<br>Save Reset<br>Save Reset<br>Default Gatesay: [12]<br>Default Gatesay: [12]                                                                                                    | Save<br>N<br>Save<br>Save<br>Save<br>266 (0) (2<br>(66) (0) (2<br>(66) (0) (2<br>(66) (0) (2<br>(66) (0) (2<br>(66) (0) (2<br>(66) (0) (2<br>(66) (0) (2<br>(6) (2<br>(6) (2)))))))))))))))))))))))))))))))))) | Neset Neset Neset Neset Neset Neset Neset Neset Neset                   |
| The length of name is limited to 15 characters (letters, numbers or space) each.  It None  Mode 5  Node 5  Node 5  Node 6  Save Reset  Save Reset  Delop  State  Mode 4  State  Delop  State  Mode 4  State  State State  State  State  State State Sta | Mote 3<br>Save Reset<br>Mose 7<br>Save Reset<br>Save Reset<br>Save Reset<br>P Address 19<br>Stone Mark 255<br>Default Gatesary 192                                                                                                    | Save<br>N<br>Save<br>Save<br>Save<br>Save<br>Save<br>Save                                                                                                    | Neset Neset Neset Neset Neset Neset Neset                               |
| The length of name is limited to 15 characters (letters, numbers or space) each.                                                                                                    | Mote 3<br>Save Reset<br>Mose 7<br>Save Reset<br>Save Reset<br>Satis IP<br>IP Address: [22]<br>Cefsuit Gateway: [22]<br>Cefsuit Gateway: [22]<br>Cefsuit Gateway: [22]                                                                                                    | Save<br>N<br>Save<br>Save<br>Save<br>Save<br>Save<br>Save                                                                                                    | Neset                                                                   |
| The langth of name is limited to 15 characters (letters, numbers or space) each.                                                                                                    | Mode 3<br>Save Reset<br>Mode 7<br>Save Reset<br>Save Reset<br>Save Reset<br>Save Reset<br>Save Reset<br>Save Reset<br>Save Reset<br>Reset<br>Save Reset<br>Reset<br>Save Reset<br>Reset<br>Save Reset<br>Reset<br>Save Reset<br>Reset<br>Save Reset<br>Reset<br>Save Reset<br>Reset<br>Save Reset<br>Reset<br>Save Reset<br>Reset<br>Save Reset<br>Reset<br>Save Reset<br>Reset<br>Save Reset<br>Reset<br>Save Reset<br>Save Reset<br>Save Reset<br>Reset<br>Save Reset<br>Save Re | Save<br>N<br>Save<br>Save<br>Save<br>Save                                                                                                    | Neset                                                                   |
| The length of name is limited to 15 characters (letters, numbers or space) each.  If None  If None  If None  Reset Save Reset Save R | Mode 3<br>Save Reset<br>Mode 7<br>Save Reset<br>Mode 7<br>Save Reset<br>PAdress 192<br>Subnet Mask 292<br>Defhult Contexpy (192<br>Admin Setting Password<br>Old Pospword<br>Old Pospword                                                                                                    | Save N<br>Save N<br>Save 1<br>500 TO (<br>200 0 (<br>100 TO (<br>100 TO (<br>100 TO (                                                                                                    | Reset                                                                   |
| The length of name is limited to 15 characters (letters, numbers or space) each.  It Harrou  Mode 1  Mode 2  Kestel  Save Restel  Save Restel  Save Restel  Care  DecP  State  DecP  State  State  DecP  State  DecP  State  DecP  State  DecP  State  DecP  State  DecP  State  DecP  State  DecP  State  DecP  State  DecP  State  DecP  State  DecP  State  DecP  State  DecP  State  DecP  State  DecP  State  DecP  State  DecP  State  DecP  State  DecP  State  DecP  State  State State State State State State State State State State State State State State State State State State State State State State State State State State State State State State State State | Mode 3<br>Save Reset<br>Mode 7<br>Save Reset<br>P Address 192<br>Subort Marc 293<br>Default Gatesay 192<br>Default Gatesay 192                                                                                                    | Save N<br>Save N<br>Save Save Save Save Save Save Save Save                                                                                                    | Reset           Iose 4           Reset           Iose 6           Tenet |
| The length of name is limited to 15 characters (letters, numbers or space) each.  It More Mode 1 Mode 2 Mode 2 Mode 2 Mode 5 Mode 6 Mode 6 Mod | Mote 3<br>Save Reset<br>Mode 7<br>Mode 7<br>Mode 7<br>PAddress 192<br>Subret Mask 255<br>Deftuil Cateway: 192<br>Admin Setting Password<br>Old Patsword<br>New Password<br>Confirm New Password                                                                                                    | Sove<br>N<br>Sove<br>5000<br>5000<br>5000<br>5000<br>5000<br>5000<br>5000<br>50                                                                                                    | Renet                                                                   |

| Update Web UI                                                  |                                                           |                                                                   | Log                          |
|----------------------------------------------------------------|-----------------------------------------------------------|-------------------------------------------------------------------|------------------------------|
| Note: LAN Module will update an<br>Do not power off the matrix | st reboot subarnatically. Please wait a<br>when updating. | Browse<br>Update<br>book 3 minutes, then refreah and log in again | C Show                       |
| Custom Web UI LOGO                                             |                                                           |                                                                   | Result A# Setting to Default |
|                                                                |                                                           | Browse                                                            |                              |
|                                                                |                                                           | Apply                                                             | Reset to Defaults            |
| Web UI<br>MCU                                                  | V1.01                                                     |                                                                   |                              |
| 0g                                                             |                                                           |                                                                   |                              |
| 221:19 Send CI8DCP1T                                           |                                                           |                                                                   |                              |
| 221.16 Send:GI8DCP1T                                           |                                                           |                                                                   |                              |
| 21:16 Send:CI4DCP1T                                            |                                                           |                                                                   |                              |
| 0.21.16 Send CI3DCP1T                                          |                                                           |                                                                   |                              |
| 0.21.16 Send C/7DCP1T                                          |                                                           |                                                                   |                              |
| 0.21 14 Send CISDCP1T                                          |                                                           |                                                                   |                              |
| 0.21-14 Sent CHOOPIT                                           |                                                           |                                                                   |                              |

#### **CEC** Setting

Click on the Output drop-down menu to select the output which you want to set.

Click **Display On** to send CEC command to power on the display connected to the output.

Click **Display Off** to send CEC command to power off the display connected to the output.

Choose Auto Control time to set display auto power off time. For example, if the time is set to 2 minutes, when the output has no signal for more than 2 minutes, the display will power off automatically.

If you click the button OFF, this function is free.

| Output HDMI 1 | ~       |    |             |  |
|---------------|---------|----|-------------|--|
| CEC Control   | Display | On | Display Off |  |
| Auto Control  | 2       | \$ | ON          |  |

**Note:** This function is valid only if the display supports CEC control and the time range for Auto Control is 0-30 minutes.

#### **EDID Setting**

The EDID Setting allows users to access and configure EDID of every input port.

|                         | Output | HDMI 1 | Read                    |   |       |
|-------------------------|--------|--------|-------------------------|---|-------|
| HDMI Input 1            |        |        | HDMI Input 2            |   |       |
| Copy From HDMI Output 1 |        | Apply  | Copy From HDMI Output 1 |   | Apply |
| HDMI Input 3            |        |        | HDMI Input 4            |   |       |
| Copy From HDMI Output 1 |        | Apply  | Copy From HDMI Output 1 |   | Apply |
| HDMI Input 5            |        |        | HDMI Input 6            |   |       |
| Copy From HDMI Output 1 |        | Apply  | Copy From HDMI Output 1 |   | Apply |
| HDMI Input 7            |        |        | HDMI Input 8            |   |       |
| Copy From HDMI Output 1 |        | Apply  | Copy From HDMI Output 1 | V | Apply |

Click Read to read EDID.

| Output | HDMI 1 | ~ |      |  |
|--------|--------|---|------|--|
|        |        |   | Read |  |
|        |        |   |      |  |

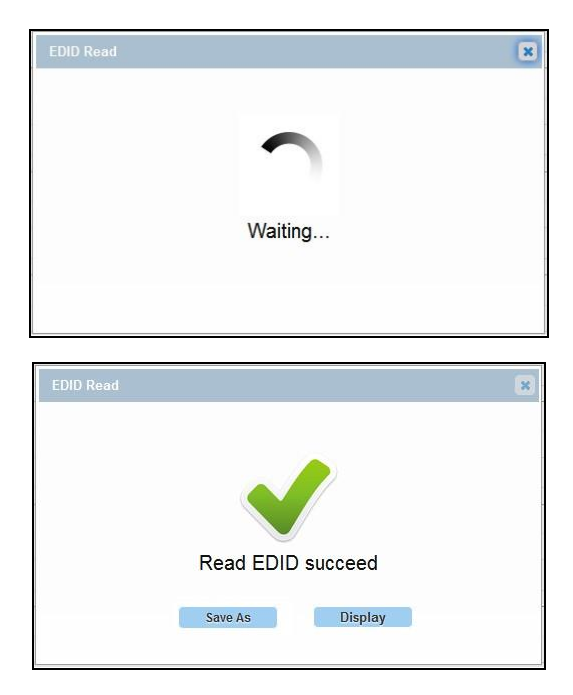

Change EDID settings through the input drop-down menu, click Apply to make

the change effective.

| HDMI Input 1            |   |       | HDMI Input 2            |   |       |
|-------------------------|---|-------|-------------------------|---|-------|
| Copy From HDMI Output 1 | 5 | Apply | Copy From HDMI Output 1 | 9 | Apply |
| HDMI Input 3            |   |       | HDMI Input 4            |   |       |
| Copy From HDMI Output 1 | 2 | Apply | Copy From HDMI Output 1 | 0 | Apply |
| HDMI Input 5            |   |       | HDMI Input 6            |   |       |
| Copy From HDMI Output 1 | - | Apply | Copy From HDMI Output 1 |   | Apply |
| HDMI Input 7            |   |       | HDMI Input 8            |   |       |
| Copy From HDMI Output 1 |   | Apply | Copy From HDMI Output 1 | > | Apply |

#### **HDCP Support**

In this column, HDCP support ability of HDMI Input 1-8 ports can be enabled/disabled.

**ON**: Input port support HDCP.

OFF: Input port do not support HDCP.

| Input 1 | Input 2 | Input 3 | Input 4 |
|---------|---------|---------|---------|
| ON OFF  | ON OFF  | ON OFF  | ON OFF  |
| Input 5 | Input 6 | Input 7 | Input 8 |
| ON OFF  | ON OFF  | ON OFF  | ON OFF  |

#### **Port Naming**

Give the ports different names which will be easier for users to remember, user can modify port names in this column.

| Port Naming                         |                                                    |          |          |       |
|-------------------------------------|----------------------------------------------------|----------|----------|-------|
| Input 1                             | Input 1                                            | Output 1 | Output 1 |       |
| Input 2                             | Input 2                                            | Output 2 | Output 2 |       |
| Input 3                             | Input 3                                            | Output 3 | Output 3 |       |
| Input 4                             | Input 4                                            | Output 4 | Output 4 |       |
| Input 5                             | Input 5                                            | Output 5 | Output 5 |       |
| Input 6                             | Input 6                                            | Output 6 | Output 6 |       |
| Input 7                             | Input 7                                            | Output 7 | Output 7 |       |
| Input 8                             | Input 8                                            | Output 8 | Output 8 |       |
| Note: The length of name is limited | to 15 characters (letters, numbers or space) each. |          | Save     | Reset |

Click **Save** to save the changes, click **Reset**, all the port name should be modified.

**Note:** The length of all name is limited to 15 characters (letters, numbers or space) each.

#### **Preset Name**

Give the presets different names which will be easier to remember, presets names can be modified in this column.

| М    | lode 1 |            | Node 2 | M    | ode 3 | N    | lode 4 |
|------|--------|------------|--------|------|-------|------|--------|
| Save | Reset  | Save       | Reset  | Save | Reset | Save | Reset  |
| М    | lode 5 | - <b>N</b> | fode 6 | М    | ode 7 | M    | lode 8 |
| Save | Reset  | Save       | Reset  | Save | Reset | Save | Reset  |

Click **Save** to save the changes, click **Reset**, all the port name should be modified.

**Note:** The length of all name is limited to 15 characters (letters, numbers or space) each.

#### Network

The matrix can be controlled over LAN, through which it may be accessed through Telnet after obtaining the matrix IP address. By default, the IP address to access the matrix is 192.168.10.254.

Select **DHCP** to enable the IP address to be detected automatically by the system.

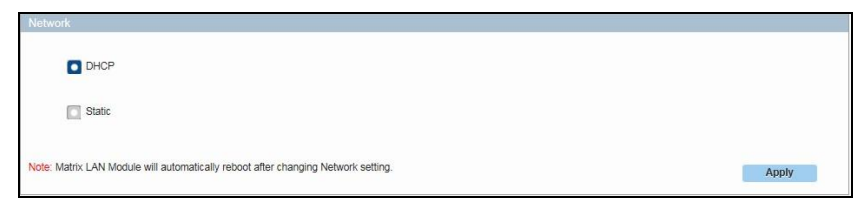

Click **Apply** to save the changes.

**Note:** Matrix LAN Module will automatically reboot after changing Network setting.

#### Set Static IP:

Note: IP address and gateway should be set up in the same network segment.

Select **Static** to manually input the IP functions if no address appears or if the system is unable to detect an **IP address**. Enter an IP address and ensure the IP addresses of the matrix and your computer are in the same subnet segment.

| Network                                                                           |                                                                                                    |
|-----------------------------------------------------------------------------------|----------------------------------------------------------------------------------------------------|
| DHCP                                                                              | Static IP<br>IP Address: 192 . 168 . 10 . 254                                                                                                    |
| Static                                                                            | Subnet Mask:         255         .         0         .         0           Default Gateway:         192         .         168         .         10         .         1 |
| Note: Matrix LAN Module will automatically reboot after changing Network setting. | Apply                                                                                                    |

Click **Apply** to save the changes.

**Note:** Matrix LAN Module will automatically reboot after changing Network setting.

#### **Change Password**

In Change Password column, the user can modify the Login Password and Admin Setting Password.

| gin Password         | Admin Setting Password |      |
|----------------------|------------------------|------|
| Old Password         | Old Password           |      |
| New Password         | New Password           |      |
| Confirm New Password | Confirm New Password   |      |
|                      | Save                   | Save |

Click Save button to save the changes.

**Note:** Password must be 4 to 16 characters in length (alphanumeric only). **Tip:** If you cannot remember the password, use SmartSetGUI or API command to reset the Matrix to factory defaults.

Step1. Run SmartSetGUI tool to obtain the IP address. Click Search button.

| SmartSet   | JUI          |            |                   |     |
|------------|--------------|------------|-------------------|-----|
| Setup Tool | s Language H | Help       |                   |     |
| Search     | ) 📩 Setup 🤇  | Add IP 👸 🤇 | Clear List 🕐 Help |     |
| Model      | Name         | IP         | Mac               |     |
|            |              |            |                   |     |
|            |              |            |                   |     |
|            |              |            |                   |     |
|            |              |            |                   |     |
|            |              |            |                   |     |
|            |              |            |                   |     |
|            |              |            |                   |     |
|            |              |            |                   |     |
|            |              |            |                   | .:1 |

Step2. Highlight the Matrix, and then click in.

| SmartSet      | GUI             |                     |                   |
|---------------|-----------------|---------------------|-------------------|
| Setup Tool    | ls Language Hel | р                   |                   |
| Search        | Setup 🚫         | Add IP 👸 Clear List | ? Help            |
| Model         | Name            | IP                  | Мас               |
| Matrix        | MX0808-1018     | 192.168.10.254      | E4-CE-02-10-37-A1 |
|               |                 |                     |                   |
| 1 devices fou | ind             |                     |                   |

| Device Info  |                                                      |
|--------------|------------------------------------------------------|
| Status       | Device<br>Name MX0808-1018-000                       |
| <b>\$</b>    | Password                                             |
| Network      | Status Disabled                                      |
| Qo<br>Serial |                                                      |
| Sockets      | Frame Split<br>Max Interval (ms) 100                 |
|              | Max Length (bytes) 1024                              |
| Device       | Tools           Factory Default         Reset Device |
|              | OK Cancel                                            |

Step3. Go to Device, and then click on Factory Default.

**Step4.** A window pops up, click on **Yes**, then Matrix is restored to factory default settings.

#### Update Web UI

In this column, users can update Web UI.

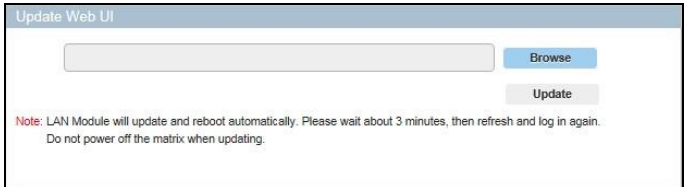

Step 1. Browse for the bin file.

Step 2. Click on Update button.

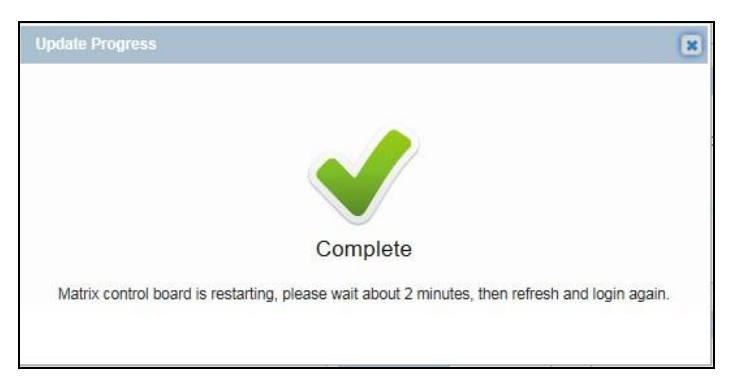

**Note:** Module will update and reboot automatically. Please wait about 3 minutes, then refresh and log in again. Do not power off the matrix when updating.

#### LOG

In this column, users can hide or show the log in the bottom of the page.

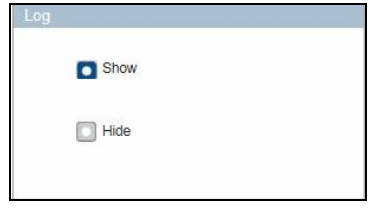

#### **Custom Web UI Logo**

| Browse |
|--------|
| Apply  |

Click Browse button to browse the LOGO file.

**Note:** You must upload an image in PNG format with a resolution of 365x62 pixels.

| \fakepath\XXX.png | Browse |
|-------------------|--------|
|                   | Apply  |

Click **Apply**, web redirection as below:

| Congratulations                                           |
|-----------------------------------------------------------|
| If no image appears please clear the web browser history. |
| Please click (here) to reconnect system                   |

Please click **here** and then the LOGO will be set to the web page upper left corner.

#### **Reset All Settings to Default**

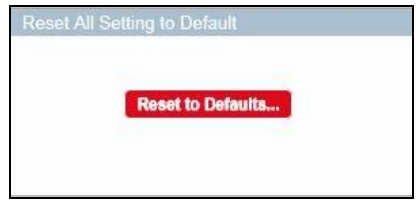

Click the **Reset to Defaults**, a window pops up, click on **OK**, then Matrix is restored to factory default settings.

**Note:** the matrix will reboot automatically and all the settings will be back to default.

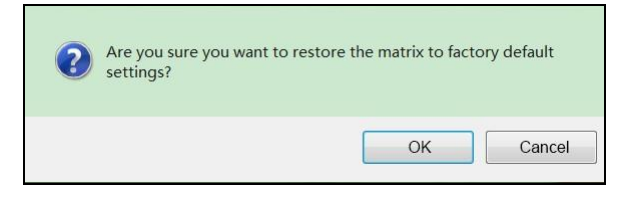

#### Firmware

In this column, users can check the firmware version.

```
Ermware
Web UI V1.04
MCU V1.1
```

## **EDID Management**

EDID (Extended Display Identification Data) is a data structure provided by a digital display to describe its capabilities to a video source. The matrix features an EDID management that can be used when the EDID's do not meet the installation requirements.

**Note:** DIP position is default by 1 1 1, means down, as pictured:

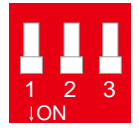

Please refer to the following

schematics to set EDID:

| 0 |   |   |   |  |
|---|---|---|---|--|
|   | 1 | 2 | 3 |  |

|   | DIP |   | Function                                                   |
|---|-----|---|------------------------------------------------------------|
| 0 | 0   | 0 | EDID controlled by Front Panel, Web UI and API             |
| 0 | 0   | 1 | 4K@60Hz 2.0ch audio With HDR (Smart EDID OFF)              |
| 0 | 1   | 0 | 4K@30Hz 7.1ch audio With HDR (Smart EDID OFF)              |
| 0 | 1   | 1 | 4K@30Hz 5.1ch audio With HDR (Smart EDID OFF)              |
| 1 | 0   | 0 | 4K@30Hz 2.0ch audio With HDR (Smart EDID OFF)              |
| 1 | 0   | 1 | 4K@30Hz/8bit only 2.0ch audio Without HDR (Smart EDID OFF) |
| 1 | 1   | 0 | 1080P@60Hz 2.0ch audio (Smart EDID OFF)                    |
| 1 | 1   | 1 | Smart EDID ON (Default)                                    |

## Copying the output port EDID

To copy the EDID of an HDMI connected to the matrix's output port 1 to the input port 2, do as follows:

1. Toggle the EDID DIP switch to 000.

- 2. On the front panel, press the selection buttons to select the input port 2 for output port 1, then the indicator blinks.
- Press and hold the √ button for about five seconds. When the message CPY OK is displayed in the LED display, it means the EDID copying is successful, otherwise, it will display CPY FAIL.

**Note:** When using web UI or front panel button to copy EDID, if copy failed, the Inputs' EDID will be replaced by [4k@30Hz/8bit only without 4:2:0 2.0ch audio without HDR] EDID.

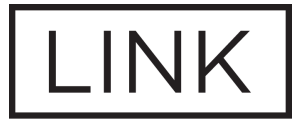

## MSTR

## WWW.MSTRBRAND.COM